**IP** Access device

Now I have built it, how do I configure it?

By Carl MM0HJX We will be talking about Pi-Star controlled IP Access devices.

DMR Masters/Servers (Networks)

Security (Hotspot passwords)

BrandMeister API Interface

**DMR Gateway** 

#### DMR Masters/Servers (Networks)

.

| Town:                 | Edinburgh                                    |  |  |  |
|-----------------------|----------------------------------------------|--|--|--|
| Country:              | Scotland                                     |  |  |  |
| URL:                  | https://www.qrz.com/db/mm0hjx O Auto  Manual |  |  |  |
| Radio/Modem Type:     | DV-Mega Raspberry Pi Hat (GPIO) - Dual Band  |  |  |  |
| Node Type:            | ○ Private                                    |  |  |  |
| APRS Host:            | Iondon.aprs2.net                             |  |  |  |
| System Time Zone:     | Europe/London                                |  |  |  |
| Dashboard Language:   | english_uk 🔻                                 |  |  |  |
| Apply Changes         |                                              |  |  |  |
| DMR Configuration     |                                              |  |  |  |
| Setting               | Value                                        |  |  |  |
| DMR Master:           | BM_United_Kingdom_2341                       |  |  |  |
| Hotspot Security:     | DMR+_IPSC2-Maxico                            |  |  |  |
| BrandMeister Network: | DMR+ IPSC2-NewYork                           |  |  |  |

Common Servers to use:

#### **BrandMeister**

BM\_United\_Kingdom\_2341

BM\_Netherlands\_2042

<u>DMR+/Phoenix</u> DMR+\_IPSC2-Scotland DMR+\_IPSC2-PhoenixF

| Hotspot Security:     | DMR+_IP3C2=Wexico                                                  | <b>^</b>                              |
|-----------------------|--------------------------------------------------------------------|---------------------------------------|
| BrandMeister Network: | DMR+_IPSC2-Naples                                                  | Edit Repeater (BrandMeister Selfcare) |
| DMR ESSID:            | DMR+ IPSC2-NewZealan                                               |                                       |
| DMR Colour Code:      | DMR+_IPSC2-OE-DMO                                                  |                                       |
| DMR EmbeddedLCOnly:   | DMR+_IPSC2-OE-DMO-HAMNET                                           |                                       |
| DMR DumpTAData:       | DMR+_IPSC2-0ZARK<br>DMR+_IPSC2-PL260-DMO                           |                                       |
|                       | DMR+_IPSC2-PL260-RPT<br>DMR+_IPSC2-PhoenixF<br>DMR+_IPSC2-Portugal | s                                     |
| Setting               | DMR+_IPSC2-QUADNET                                                 | Value                                 |
| Dashboard Access:     | DMR+_IPSC2-Romania                                                 |                                       |
| ircDDBGateway Remote: | DMR+ IPSC2-SWEDEN-                                                 |                                       |
| SSH Access:           | DMR+_IPSC2-SWISS-DMO                                               |                                       |
| Auto AP:              | DMR+_IPSC2-Scotland                                                | Note: Reboot Required if changed      |
| uPNP:                 | DMR+_IPSC2-USA-MN2                                                 |                                       |
|                       | DMR+_IPSC2-VKHOTSPOT                                               | * <mark>S</mark>                      |
|                       | Wireless Con                                                       | figuration                            |

Security (Hotspot passwords)

Q. Do I need a password on my hotspot?

A. No, But a password on your hotspots protects your DMR-ID from being used by anyone else on a cloned hotspot. Note: BrandMeister Network only.

### Security (Hotspot passwords)

#### BrandMeister Selfcare

| =             |                            |          | сномм 🦏            | ( ∰18⊟EN 1446)5  | settings |
|---------------|----------------------------|----------|--------------------|------------------|----------|
| SelfCare S    | ettings                    |          |                    | User Dashboard 🚿 | SelfCare |
| 🚢 2354425 (MI | MOHJX) 📤 2354209 (MMOHJX)  |          |                    |                  |          |
| Brand         | Motorola 🔻                 | Language | English            |                  | Ŧ        |
| APRS          | 60 sec 🔻                   | APRS     | MM0HJX-9           |                  | ¥        |
| APRS          | in Call Off                | APRS     | Rx DMR BM Ref:4405 |                  |          |
|               |                            | TCAC     |                    |                  | _        |
| AirSecurity / | тотр оff                   |          |                    |                  |          |
| Hotspot Secu  | rity On                    |          |                    |                  |          |
| Password      | Enter new Hotspot Password |          |                    |                  |          |
|               |                            |          |                    |                  | _        |

Turn "On" Hotspot Security, enter password and click "Save".

# Security (Hotspot passwords)

# Pi-Star / DMR Configuration

| Setting                      | Value                                                        |  |
|------------------------------|--------------------------------------------------------------|--|
| DMR Master:                  | DMRGateway 🔹                                                 |  |
| BrandMeister Master:         | BM_United_Kingdom_2341                                       |  |
| BM Hotspot Security:         |                                                              |  |
| BrandMeister Network ESSID:  | 2354209 None 🔻                                               |  |
| BrandMeister Network Enable: |                                                              |  |
| BrandMeister Network:        | Repeater Information   Edit Repeater (BrandMeister Selfcare) |  |
| DMR+ Master:                 | DMR+_IPSC2-PhoenixF                                          |  |
| DMR+ Network:                | Options=StartRef=4000;RelinkTime=60;UserLink=1;              |  |
| DMR+ Network ESSID:          | 2354209 None 🔻                                               |  |
| DMR+ Network Enable:         |                                                              |  |
| XLX Master:                  | XLX_950 V                                                    |  |
| XLX Startup Module:          | Default 🔻                                                    |  |
| XLX Master Enable:           |                                                              |  |
| DMR Colour Code:             | 1 •                                                          |  |
| DMR EmbeddedLCOnly:          |                                                              |  |
| DMR DumpTAData:              |                                                              |  |
|                              |                                                              |  |

Apply Changes

Enter the password and click "Apply Changes".

**BrandMeister API Interface** 

Q. What is an API Interface?

# A. API (Application Programming Interface) allows settings in BrandMeister

Selfcare to be controlled by Pi-Star.

| Active BrandMeister Connections |             |            |            |            |             |
|---------------------------------|-------------|------------|------------|------------|-------------|
| BrandMeister Master             | Default Ref | Timeout(s) | Active Ref | Static TGs | Dynamic TGs |
| BM United Kingdom 2341          | REFØ        | 0(s)       | REF4405    | TG235444   | None        |

| BrandMeister Manager      |            |                 |                  |  |
|---------------------------|------------|-----------------|------------------|--|
| Tools                     | Active Ref | Link / Unlink   | Action           |  |
| Drop QSO Drop All Dynamic | REF4405 V  | 🔍 Link 💿 UnLink | Modify Reflector |  |
| Static Talkgroup          | Slot       | Add / Remove    | Action           |  |
|                           | ◯ TS1      | 🖲 Add 🔘 Delete  | Modify Static    |  |

# Features such as:

Add/Remove Static Talkgroups, Drop QSO, Drop Dynamic Talkgroups

& Link or Unlink Reflectors.

**BrandMeister API Interface** 

**BrandMeister Selfcare** 

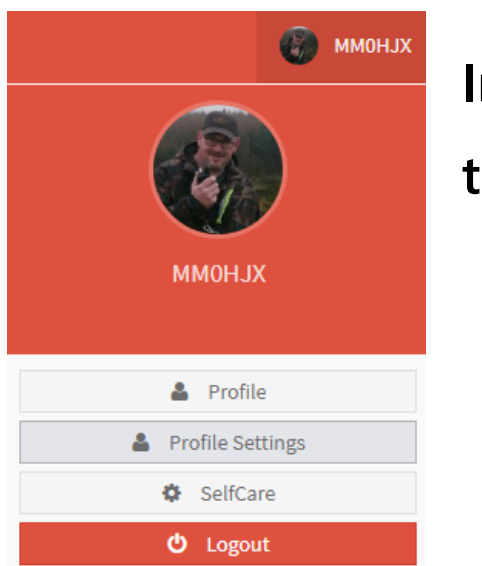

Security Settings 

 Password

 Password

 Confirm Password

 Confirm Password

 Update Password

In your BrandMeister account, click on your "Callsign" and then on "Profile Settings".

> Create API Key by clicking API Key button and follow the on screen instructions. Copy and Paste into Pi-Star.

#### **BrandMeister API Interface**

#### **Pi-Star**

#### Click on "Configuration", then "Expert" followed by "BM API"

Pi-Star:4.0.0-RC2 / Dashboard:20190628

#### **Pi-Star Digital Voice - Expert Editors**

Dashboard | Admin | Update | Upgrade | Backup/Restore | Configuration

Quick Edit: DStarRepeater | ircDDBGateway | TimeServer | MMDVMHost | DMR GW | YSF GW | P25 GW | NXDN GW | DAPNET GW Full Edit: DMR GW | PiStar-Remote | WiFi | BM API | DAPNET API | System Cron | RSSI Dat Tools: CSS Tool | SSH Access

# Paste the API Key and Apply Changes.

# DMR Gateway allows for multiple DMR Networks to run side by side on the same hotspot.

# **Basic DMR Gateway Configuration**

|                              | brin comgaration                                             |  |
|------------------------------|--------------------------------------------------------------|--|
| Setting                      | Value                                                        |  |
| DMR Master:                  | DMRGateway 🔹                                                 |  |
| BrandMeister Master:         | BM_United_Kingdom_2341                                       |  |
| BM Hotspot Security:         |                                                              |  |
| BrandMeister Network ESSID:  | 2354209 None 🔻                                               |  |
| BrandMeister Network Enable: |                                                              |  |
| BrandMeister Network:        | Repeater Information   Edit Repeater (BrandMeister Selfcare) |  |
| DMR+ Master:                 | DMR+_IPSC2-PhoenixF                                          |  |
| DMR+ Network:                | Options=StartRef=4000;RelinkTime=60;UserLink=1;              |  |
| DMR+ Network ESSID:          | 2354209 None 🔻                                               |  |
| DMR+ Network Enable:         |                                                              |  |
| XLX Master:                  | XLX_950 V                                                    |  |
| XLX Startup Module:          | Default 🔻                                                    |  |
| XLX Master Enable:           |                                                              |  |
| DMR Colour Code:             | 1 •                                                          |  |
| DMR EmbeddedLCOnly:          |                                                              |  |
| DMR DumpTAData:              |                                                              |  |

DMR Configuration

Apply Changes

#### BrandMeister and DMR+ Masters can be different from this example.

### Startup Reflector for DMR+ can be 4450 (Scotland).

| DMK+ Master:  | DWIK+_IPSC2-Pridenixr                           |
|---------------|-------------------------------------------------|
| DMR+ Network: | Options=StartRef=4000;RelinkTime=60;UserLink=1; |

Just change StartRef=4000 to StartRef=4450 or which reflector you choose.

RelinkTime=60 (mins) before defaulting to StartRef after no activity (RF input).

The radio will need a slight change to the codeplug.

Add TG8 (Group call) to your contacts in the radio codeplug. Add a new hotspot channel "TG8 DMR+"

Operation

BrandMeister will work as normal, TG9 for the BM Reflectors. DMR+ will use TG8 for the DMR+ Reflectors on the hotspot.

DMR+ Reflectors can be changed as normal but you have to prefix the commands with the number "8".

Private Dial:

85000 = Status

84000 = Unlink

84450 = Scotland

84400 = UK Wide

# Final thoughts

Experimenting and getting hands on with your hotspot is a valuable learning tool and can be very rewarding when things work or learning from mistakes when made.

Share your thoughts and ask questions. Get people involved and talking...